# Microsoft Office 365 | Exchange Online | Cloud

### Cached Exchange Mode configuration

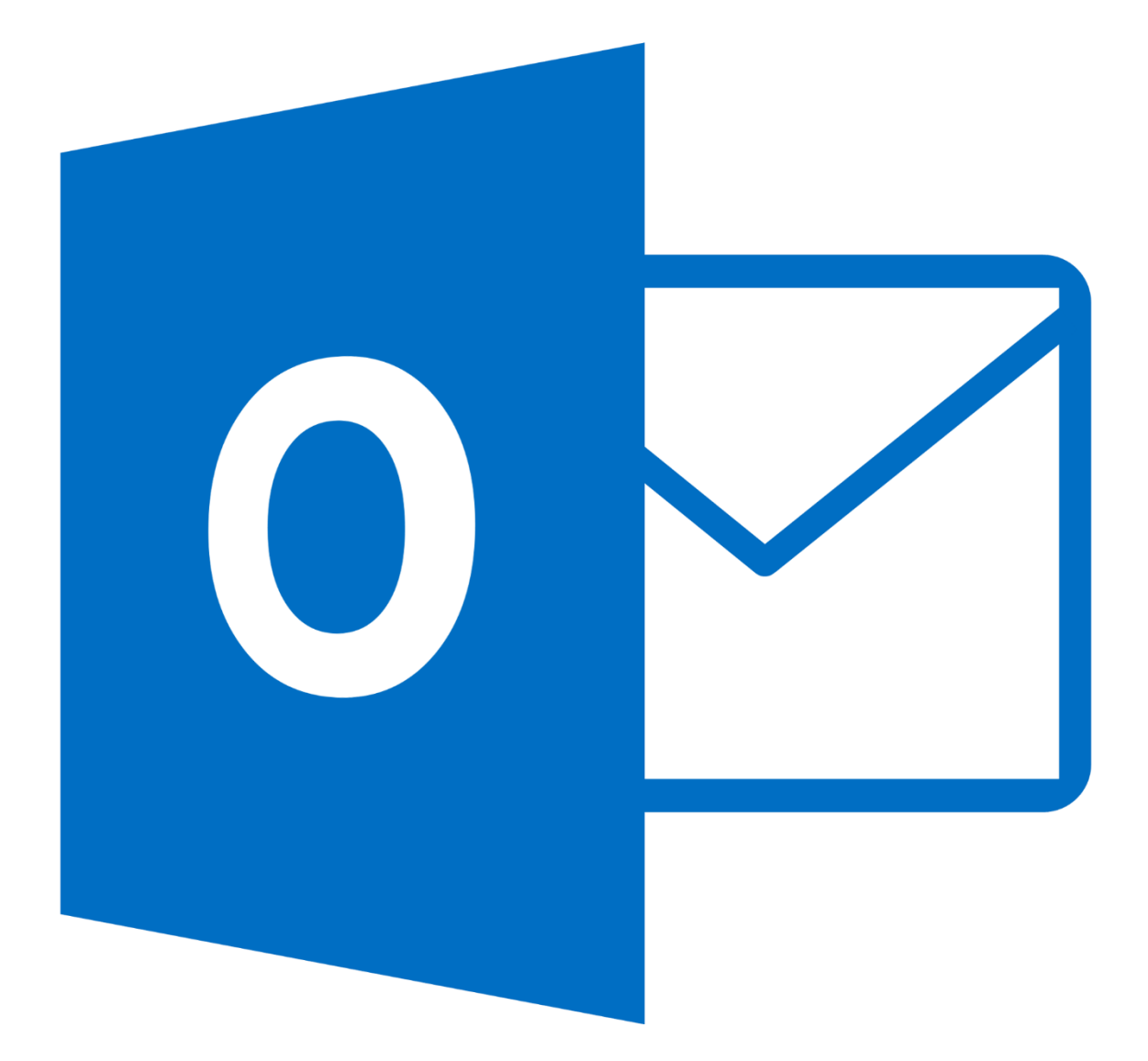

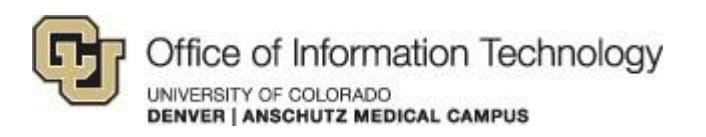

11/7/14 Samson V. Cached Exchange Mode configuration

### 1. Instructions

With the migration of our email to Office 365 the OIT Infrastructure team is enabling a policy that will automatically configure all Microsoft Outlook 2010/2013 clients in 'Cached Exchange Mode' to follow Microsoft's best practices. This will provide a much better experience when using the Outlook client.

If your Outlook client is already configured to use 'Cached Exchange Mode', this change will not impact you. You can adjust how much data is stored locally on your computer, by default cached mode will store up to one-year of email on your computer. In some cases this maybe too much depending on your device (tablets with small hard drives especially) and storage availability. To adjust this setting follow the steps below.

Step 1. Click the File tab

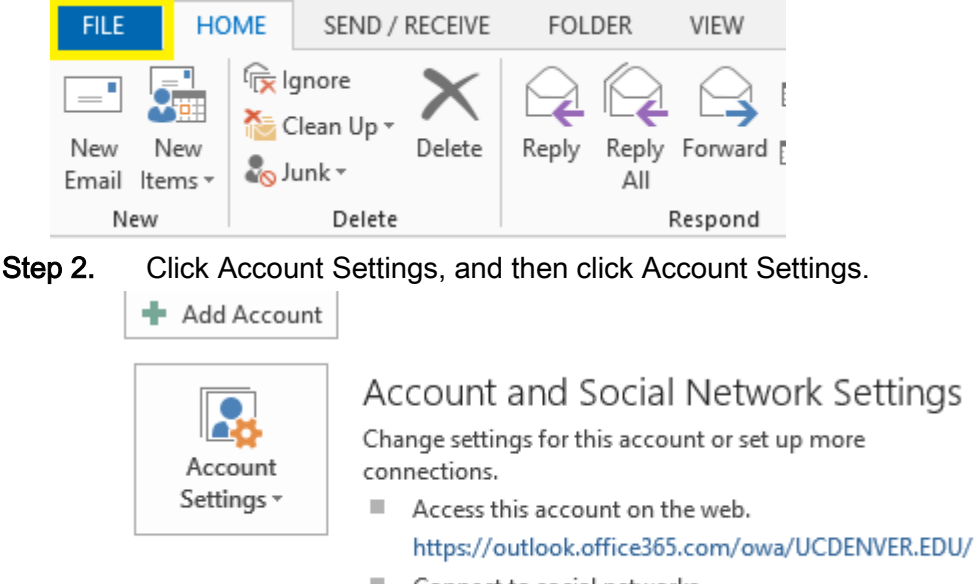

Connect to social networks.

If you have any questions, please contact the University of Colorado Denver | Anschutz Medical Campus OIT Help Desk at 303-724-4357 (4-HELP) between the hours of 7:30 a.m. and 5:00 p.m., Monday through Friday. You can also open a ticket at the self-service portal: <u>http://4help.oit.ucdenver.edu</u>

CU Denver | Office of Information Technology

Tuesday, September 23rd, 2014

### MICROSOFT OFFICE 365 | EXCHANGE ONLINE | CLOUD

### Cached Exchange Mode configuration

#### **Step 3.** On the E-mail tab, click the Exchange account, and then click Change.

| Account Settings                                                                                        |   |  |  |  |  |  |
|----------------------------------------------------------------------------------------------------|---|--|--|--|--|--|
| E-mail Accounts<br>You can add or remove an account. You can select an account and change its settings. |   |  |  |  |  |  |
| E-mail Data Files RSS Feeds SharePoint Lists Internet Calendars Published Calendars Address Book        | s |  |  |  |  |  |
| 🧐 <u>N</u> ew 🎘 <u>R</u> epair 🚰 Ch <u>a</u> nge 🛇 Set as <u>D</u> efault 🗙 Re <u>m</u> ove 🔹 ♣         |   |  |  |  |  |  |
| Name Type                                                                                               |   |  |  |  |  |  |
| Samson.Villani@ucdenver.edu Microsoft Exchange (send from this account by def                           |   |  |  |  |  |  |
| Selected account delivers new messages to the following location:                                       |   |  |  |  |  |  |
| samson.villani@ucdenver.edu\lnbox                                                                       |   |  |  |  |  |  |
| in data file C:\Users\\Outlook\Samson.Villani@ucdenver.edu - Samson.ost                                 |   |  |  |  |  |  |
| Clos                                                                                                    | e |  |  |  |  |  |

**Step 4.** Under Microsoft Exchange server, select Use Cached Exchange Mode check box and use the slide to choose how much you would like to Outlook store.

If you have any questions, please contact the University of Colorado Denver | Anschutz Medical Campus OIT Help Desk at 303-724-4357 (4-HELP) between the hours of 7:30 a.m. and 5:00 p.m., Monday through Friday. You can also open a ticket at the self-service portal: <u>http://4help.oit.ucdenver.edu</u>

CU Denver | Office of Information Technology

Tuesday, September 23rd, 2014

## MICROSOFT OFFICE 365 | EXCHANGE ONLINE | CLOUD

Cached Exchange Mode configuration

| Offline Setting   | 32                    |          |               |
|-------------------|-----------------------|----------|---------------|
| ✓ Use <u>C</u> ac | hed Exchange Mode     |          |               |
|                   | Mail to keep offline: | 3 months |               |
|                   |                       |          |               |
|                   |                       |          |               |
|                   |                       |          |               |
|                   |                       |          | More Settings |

**Step 5.** Older emails will still be available when you need access to them, you can click on the box at the bottom of your current folder view that states 'There are more items in this folder on the server' to see your older emails.

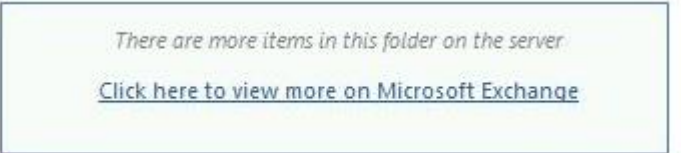

### Microsoft URL for configuring Cached Exchange Mode

http://office.microsoft.com/en-us/outlook-help/turn-on-or-off-cached-exchangemode-HP010355560.aspx

If you have any questions, please contact the University of Colorado Denver | Anschutz Medical Campus OIT Help Desk at 303-724-4357 (4-HELP) between the hours of 7:30 a.m. and 5:00 p.m., Monday through Friday. You can also open a ticket at the self-service portal: <u>http://4help.oit.ucdenver.edu</u>

CU Denver | Office of Information Technology

Tuesday, September 23rd, 2014